# 2023 運動休閒與餐旅管理

## 國際學術研討會發表者報名流程

# 早鳥優惠

1. 首先進入師大休旅所官網

(https://www.slhm.ntnu.edu.tw/)

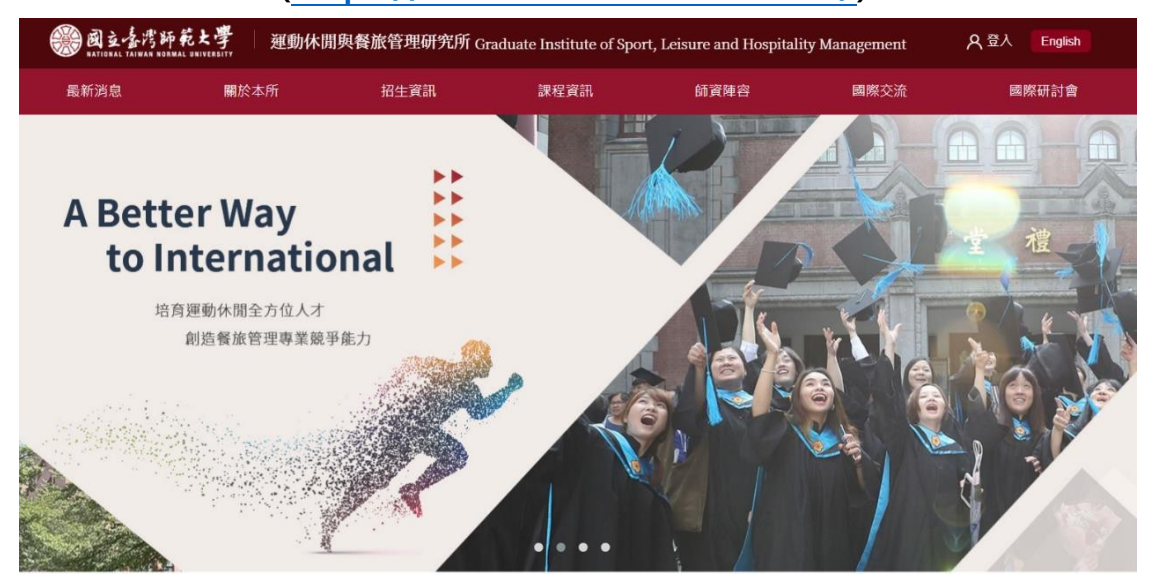

#### 2. 於網頁上方點選國際研討會並進入報名繳費系統

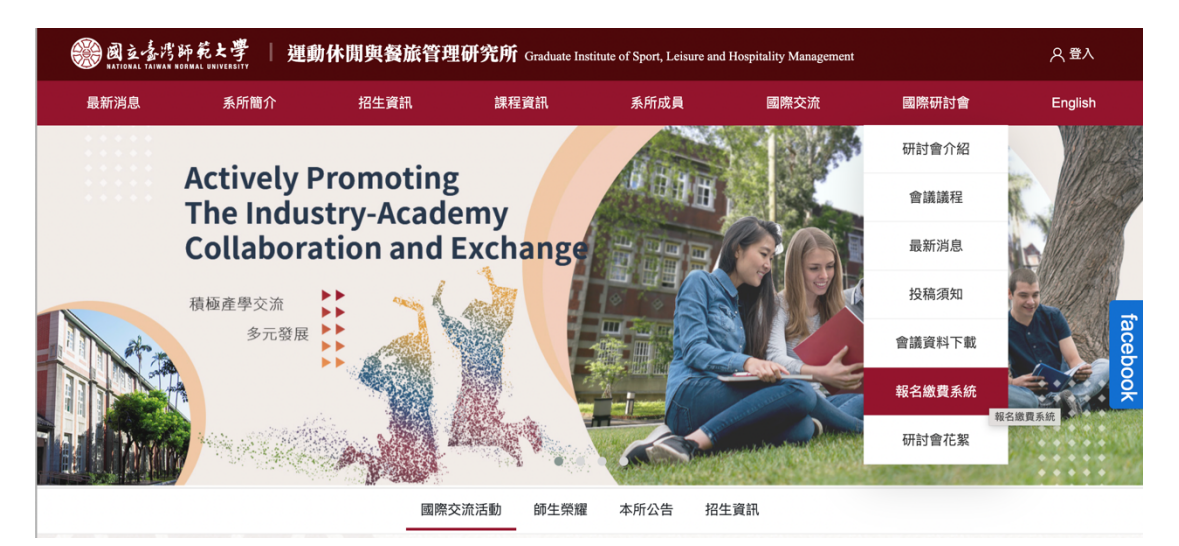

# 3. 初次報名請先進行註冊

| 帳戶登入      | 帳戶註冊                             |
|-----------|----------------------------------|
| 請輸入電子郵件地址 | 尚未擁有帳戶?                          |
| 請輸入您的密碼   | 业即加入,免冀建立新的值入帐户,<br>即可使用研討會報名功能。 |
| qisuao    | 建立帳戶                             |
|           |                                  |
| 忘記密碼? 登入  |                                  |

### 4. 會員註冊成功後,請至信箱查看會員驗證信

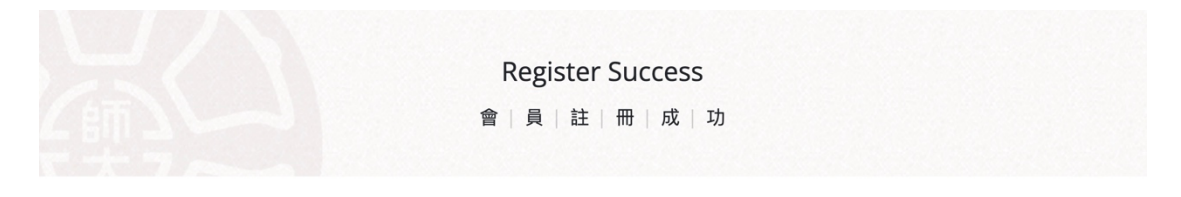

會員註冊成功 系統已發送一封帳號驗證信到您註冊時填寫的電子郵件信箱,講按信件說明完整帳號驗證的步驟。 謝謝您的配合。

# 5. 確認收到驗證信件後,點選網址連結

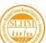

運動休閒與餐旅管理研究所 <ntnuslhm@gmail.com> 寄給 2022年12月30日 週五 下午7:17 (6 天前) 👌 🕤 :

| D | e | а | r |  |
|---|---|---|---|--|
|   |   |   |   |  |

歡迎您註冊成為運動休閒與餐旅管理研究所的網站會員

您還需要驗證您的Email,請點擊下列連結進行驗證。

https://www.slhm.ntnu.edu.tw/user/confirm?hash=7f657fc40b873d37525cc9d7fa916e05

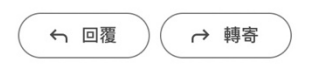

# 6. 進入報名系統,選擇報名項目

| 您所 | 在的報名步驟:                                   |                        |                 |            |           |                                                                    |
|----|-------------------------------------------|------------------------|-----------------|------------|-----------|--------------------------------------------------------------------|
|    |                                           |                        |                 | 0.751212.0 | (S)       |                                                                    |
|    | 1. 選掉戰省 坦日                                | 2.確認用<br>填寫發表          | 後名資訊 /<br>(與會資訊 | 3.帷邰報名     | 貢計 / 選婞敵質 | 4.戰名元成                                                             |
|    |                                           |                        |                 |            |           |                                                                    |
|    | 報名類別                                      | 截止時間                   | 費用              | 報名人數       | 小計        | 活動地點                                                               |
|    | 2023年運動休閒與餐旅管理國際學術研討會                     | 2023-05-15             | NT. 300         | ٨ ٥        | NT. 0     | 台北市大安區和平東路一段162號                                                   |
|    | 一成夾首右                                     | 21.00.00               |                 |            |           | +886-2-7749-5400                                                   |
| L  | 2023年運動休閒與餐旅管理國際學術研討會<br>論文審查費-3/3前(早鳥優惠) | 2023-03-04<br>00:00:00 | NT. 500         | 0          | NT. 0     | <ul> <li>+886-2-3393-8647</li> <li>icslhm2023@gmail.com</li> </ul> |
|    | 2023年運動休閒與餐旅管理國際學術研討會<br>論文審查費-3/31前      | 2023-04-01<br>00:00:00 | NT. 1000        | ٨ ٥        | NT. 0     | 活動時間                                                               |

7. 確認報名資訊

| ■ 帳戶資訊                |  |  |  |
|-----------------------|--|--|--|
| 姓名*                   |  |  |  |
| 請輸入姓名                 |  |  |  |
| 姓名 不能為空白。             |  |  |  |
| 電話*                   |  |  |  |
| 請輸入聯絡電話               |  |  |  |
| 電話 不能為空白。             |  |  |  |
| 電子郵件信箱 ( 此為您的帳戶 ID )* |  |  |  |
| 請輸入電子郵件信箱             |  |  |  |
| 電子郵件 不能為空白。           |  |  |  |
|                       |  |  |  |

• 請詳細填寫下列活動報名資訊,「\*」為必填欄位,如欲進行修改,請於資料修改截止時間內至個人帳戶編輯。

• 投稿論文者請上傳投稿摘要電子檔。

| 請填寫一位「當天活動出席者資訊」   | ,身分證字號、出生年月日欄位為提供保 | 儉使用。          |
|--------------------|--------------------|---------------|
| 出席者姓名*             | 英文姓名*              | 身份證字號/護照/居留證* |
| 出席者姓名              | 英文姓名               | 身份證字號/護照/居留證  |
| 出生年月日(例:20181231)* | 電子郵件信箱*            | 聯絡電話*         |
| 出生年月日              | 電子郵件信箱             | 聯絡電話          |
| 服務單位*              | 職稱*                | 餐點種類*         |
| 服務單位               | 職稱                 | ○ 葷食 ○ 素食     |

| 投稿 調又 資料            |                |  |  |
|---------------------|----------------|--|--|
| 投稿論文名稱(中文)*         |                |  |  |
|                     |                |  |  |
|                     |                |  |  |
| 投稿論文名稱(英文)*         |                |  |  |
|                     |                |  |  |
|                     |                |  |  |
| 論文作者中文( 請依序詳列所有作者;例 | : 000 \ XXX )* |  |  |
|                     |                |  |  |
|                     |                |  |  |
|                     |                |  |  |

| 表方式* | 檔案*       |      |
|------|-----------|------|
| 請選擇  | ~ 未選擇任何檔案 | 選擇檔察 |
| 表語言* |           |      |

| 通訊作者聯絡資訊       |         |      |  |
|----------------|---------|------|--|
| □帶入會員資料<br>姓名* | 電子郵件信箱* | 聯絡電話 |  |
| 姓名             | 電子郵件信箱  | 聯絡電話 |  |
| 服務單位*          | 職稱*     |      |  |
| 服務單位           | 職稱      |      |  |

# 8. 二次確認報名資訊·選擇付款方式

| 繳費注意事項    | <ol> <li>1. 歡迎使用信用卡繳費,可加速對帳流程。使用WebATM、臨櫃繳費與超商繳費,需要3~5個工作天對<br/>帳。</li> <li>2. 選取您欲付款的方式,點還後無法更改,請先備妥印表機或儲存繳費單,繳費完成後,可截圖留存畫面與<br/>妥善留存您的收據,作為繳費憑證。</li> <li>3. 郵局金融信用卡不建講使用,容易造成重複刷卡或無法完成繳費的狀態。</li> <li>4. 使用信用卡繳費若遇到畫面停止、無反應,建議關掉視窗,再次登入檢查是否完成付款,不要點選更新,<br/>易造成重複刷卡。</li> </ol>                                                                                                    |
|-----------|----------------------------------------------------------------------------------------------------|
| 退費與其他注意事項 | <ol> <li>         1. 欲於本會中從事學術研究問卷發放或相關調查者,請於當年度4月1日前先行申請並另行繳交研究調查執<br/>行審查費1,000元/案。         案件經審核通過後,調查人需另行報名與會者參加本會,始可從事研究調查。         <b>研究調查執行審查費經申請後一律不予退費。</b> </li> <li> <b>3.</b> 論文審查費退費方式:本研討會不接受投稿資格轉讓。若稿件未排入本研討會審稿程序,投稿人可來電或<br/>寄信至大會信箱辦理申請取消投稿及辦理審稿費退費,本會將於研討會後二週內統一辦理退費,並需酌收<br/>手續費100元。         本項所列排入審稿程序以本大會發出「完成2023運動休閒與餐旅管理國際學術研討會投稿報名」之信函<br/>為依據。     </li> <li> <b>3.</b> 一般與會者退費方式:請於研討會舉辦前5日來電辦理取消報名(02)-7749-5400,本會將於研討會後二週<br/>內統一辦理退費,並需酌收手續費100元。         未於研討會舉辦前5日辦理取消報名者,恕不退費。     </li> </ol> |
| 繳費方式      | 信用卡<br>Credit Card       WebATM即時付<br>Web ATM                                                                                                    |

9. 仔細閱讀注意事項

#### 繳費注意事項:

- 1. <u>如收據抬頭需要開立學校名稱,請標示在備註</u>。
- 選取您欲付款的方式,點選後無法更改,請先備妥印表機或儲存繳費單,繳費完成後,可截圖留存畫面與妥善留存您的收據,作為繳費憑證。
- 歡迎使用信用卡繳費,可加速對帳流程。使用WebATM、臨檣繳費與超商繳費,需要<u>3~5個工作天對帳</u>。
- 使用信用卡繳費若遇到畫面停止、無反應,建議關掉視窗,再次登入檢查是否完成付款,不要點選更新,易造成重複刷卡。
- 鄞局金融信用卡不建議使用,容易造成重複刷卡或無法完成繳費的狀態。

10. 確認繳費金額及付款方式,完成繳費

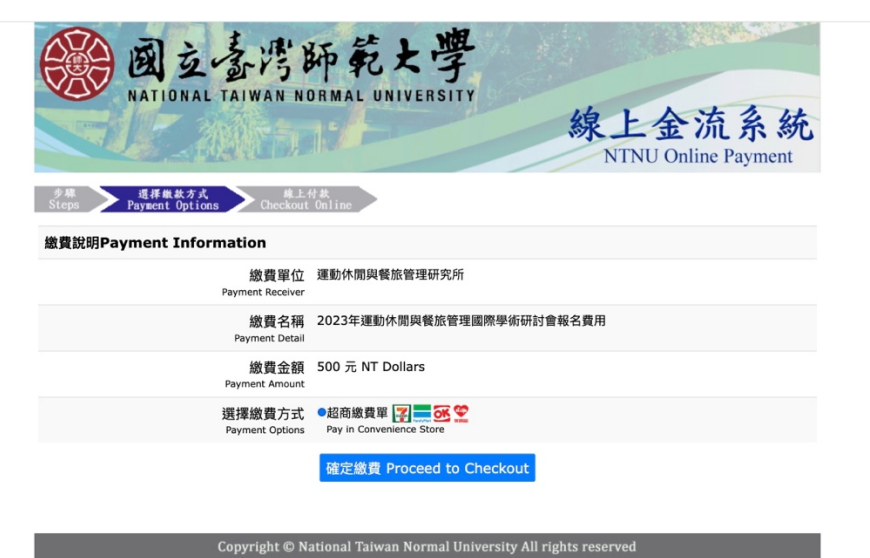